## Password Reset Procedure

1. About Resetting Your Password

If you forget your password, you can reset it and set a new password. Here's what you need to reset your password:

- ① Set up an e-mail address for sending one-time passwords
- ② Faculty and staff must have a staff ID card or certification card
- ③ Students must have a student ID card.

## 2. To change your password

Click "Password Change (reset) User Information Confirmation" on CNC website (https://www.cc.saga-u.ac.jp/).

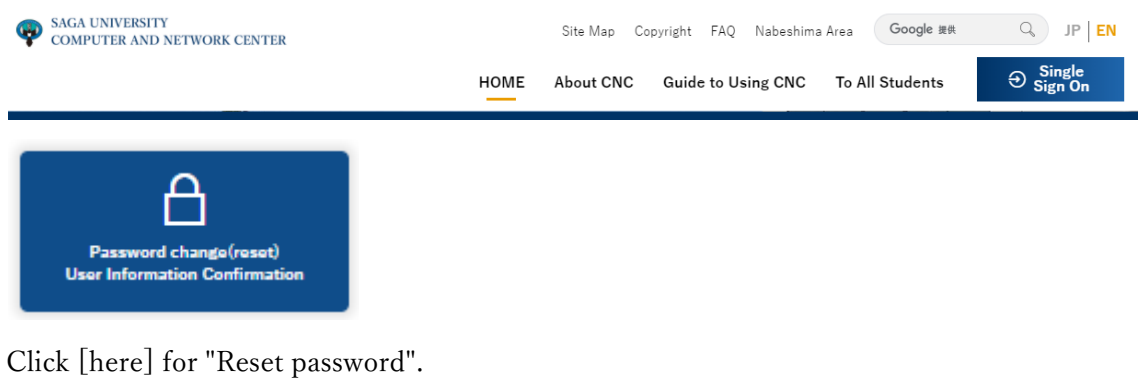

| Password Reset                                                                                                    |
|----------------------------------------------------------------------------------------------------|
|                                                                                                    |
| Click here 🖻 for Password Reset                                                                                                    |
| Note: To reset the password, a one-time password e-mail address must be registered.                                                   |
| And you also need the IC card (student ID card for students, staff ID card for personnel hired faculty and staff except for part-time |
| lecturers, and authentication card for all other staff).                                                                              |
| To check if you have registered an email address for one-time passwords, please go to Password Change/User Information Confirmation   |
| above.                                                                                                    |

When the Password Reset Request screen appears,

- $\cdot$  Enter User ID
- $\boldsymbol{\cdot}$  Enter the date of birth

• Enter card issue date (If it is written in Western calendar, enter it in Western calendar, and if it is

Japanese calendar, enter it in Japanese calendar.)

Click Next.

| Title : パ                                                                                                    | は アードリセット                | ∼要求                                   |                                                                                                    |  |
|----------------------------------------------------------------------------------------------------|--------------------------|---------------------------------------|----------------------------------------------------------------------------------------------------|--|
| パスワードを変更できます。<br>始めにユーザIDと生年月日とカード発行日を入力してください。<br>カード発行日は、学生証あるいは職員証に記載されています。<br>入力値が正しければ、登録されているメールアドレスにメールが送信されます。<br>このメールを使ってパスワードを変更できます。<br>You can change the password.<br>Please enter your user ID and date of birth and card issue date to the beginning.<br>Card issuance date, are listed in the student ID or staff ID.<br>If the input value is correct, the mail will be sent to the email address that is registered.<br>You can change the password using this email. |                          |                                       |                                                                                                    |  |
|                                                                                                    | ユーザID<br>User ID         | (必須)                                  |                                                                                                    |  |
| c                                                                                                    | 生年月日<br>late of birth    | 平成09年(1997) >年 >月 >日 (必須)             |                                                                                                    |  |
| t<br>Ca                                                                                                    | カード発行日<br>Ird issue date | ───────────────────────────────────── | 学生証、職員証、認証カードに記載あ<br>り。<br>It has described in the student ID or s<br>taff ID or Authentication card. |  |
| 次へ(Next)<br>送信元アドレスは下記です。受信制限されている場合は解除してくだ<br>さい。<br>Sender email address is below.Please cancel the reception<br>restriction.<br>LiveCamp@mail.admin.saga-u.ac.jp                                                                                                    |                          |                                       |                                                                                                    |  |

When the "Password Reset Request Result" screen appears, a "Password Reset" e-mail will be sent to the "One Time Password Sending E-mail Address".

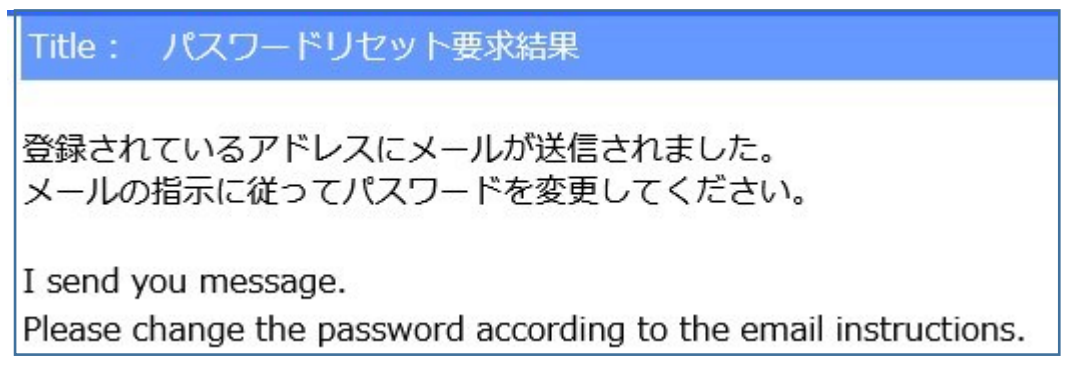

When you receive the "Password Reset" e-mail, please follow the text of the e-mail to perform the "Password Reset".

The password reset operation is valid for 30 minutes.